## Vytvorenie subdomény v Admin rozhraní

Last updated 19 novembra, 2024

V rámci našich <u>webhostingov</u> môžete mať neobmedzený počet subdomén. Vytvoriť ich je veľmi jednoduché prostredníctvom <u>Webglobe Adminu</u>.

Po prihlásení sa do <u>Webglobe Adminu</u> prejdite do sekcie **Web** a kliknite na **Subdomény**. Následne sa vám zobrazí možnosť spravovať subdomény a kliknite na zelené tlačidlo – **Pridať subdoménu**.

| Webglobe                                                                                                    | 🕆 SLUŽBY FAKTURÁCIA MÔJ ÚČET PODPORA                                                                                                    | 📜 nieco@skus.online 🗸                                                |  |
|----------------------------------------------------------------------------------------------------|----------------------------------------------------------------------------------------------------|----------------------------------------------------------------------|--|
| SLUŽBY                                                                                                    | Subdomény pre doménu skus.online 1 subdomény                                                                                                    |                                                                      |  |
| Doména/Služba                                                                                                    | Automaticky vytvárané subdomény                                                                                                    |                                                                      |  |
| skus.online                                                                                                    | Nastavenia pre manuálne vytvorené subdomény majú vyššiu prioritu ako automatické subdomény.                                                                                                    |                                                                      |  |
| <ul> <li>DOMÉNA</li> <li>HOSTING</li> <li>Detail</li> <li>Základné nastavenia</li> <li>Rozdelenie priestoru</li> <li>Web</li> <li>Inštalátor CMS</li> </ul> | <ul> <li>Rutomaticky vytvárané subdomény         Pre automatický vytvárané subdomény stačí v ftp priestore vašej domény vyhľadať adresár /_sub a v ňom si vytvoriť adresá         chcete používať. Napr. ak chcete používať subdoménu eshop.vasadomena.sk, v adresári /_sub si vytvorte adresár eshop (/,         obsh stránky, ktorá sa má na subdoméne zobrazovať.         Subdomény smerujú do webrootu         Všetky subdomény smerujú do webrootu vašej domény. V tomto prípade nefungujú automaticky vytvárané subdomény.</li> </ul> | ár s názvom subdomény, ktorú<br>.sub/eshop) a do neho si nakopírujte |  |
| Subdomény<br>PHP nastavenia                                                                                                    | Manuálne vytvárané subdomény                                                                                                    |                                                                      |  |
| Cron                                                                                                    | Pridajte si potrebnú subdoménu a nastavte si adresár, do ktorého má smerovať.                                                                                                    |                                                                      |  |
| Heslovanie adresárov<br>Chybové hlásenia                                                                                                    | + Pridať subdoménu + Hromadné pridanie                                                                                                    |                                                                      |  |
| Štatistiky                                                                                                    | Subdoména Smerovanie PHP verzia                                                                                                    | Akcie                                                                |  |
| Presmerovanie<br>Molyće ekonor                                                                                                    | test _sub/test predvolené                                                                                                    | CZ Upravit 🕞 Zmazať                                                  |  |

## V ďalšom kroku si zvoľte:

- Názov subdomény
- Adresár umiestnenia na hostingu (môže byť taký istý ako názov subdomény)
- Verziu PHP (môžete zvoliť najvyššiu 8. x)

| Webglobe                                              | 👚 SLUŽBY FAKTURÁCIA MÔJ ÚČET PODPORA                                | 🛱 nieco@skus.online 🗸 |
|-------------------------------------------------------|---------------------------------------------------------------------|-----------------------|
| SLUŽBY                                                | Subdomény pre doménu skus.online 🎓 / <u>skus.online</u> / Subdomény |                       |
| skus.online V                                         | Nová subdoména                                                      |                       |
| ⊕ DOMÉNA ><br>⇔ HOSTING ~                             | Subdoména http:// skus.online Typ presmerovania do adresára         |                       |
| Detail<br>Základné nastavenia<br>Bozdelenie priestoru | Nasmerovať do adresára public_html/                                 |                       |
| Web ~                                                 | Rozšírené možnosti nastavenia                                       |                       |
| Subdomény<br>PHP pastavenia                           | ULOŽIT > Spär                                                       |                       |
| Cron                                                  |                                                                     |                       |
| Heslovanie adresárov                                  |                                                                     |                       |

Nastavenia potom stačí uložiť a subdoménu budete mať funkčnú. Subdoména sa vám po uložení ihneď zobrazí v sekcii **Subdomény**. Následne na ňu môžete napríklad nainštalovať <u>WordPress</u> alebo <u>Opencart</u> a využiť tak náš inštalátor CMS.

Ak si **vytvoríte viacero subdomén** (new., test., eshop.), máte možnosť si vytvoriť na jednej napr. (test) webstránku a tie ďalšie nastavíte len ako **alias**, aby sa zobrazoval rovnaký obsah stránky zo subdomény **test**. Spravíte to tak, že v subdoménach si nájdete túto subdoménu a kliknete na tlačidlo **Upraviť**. Následne v časti Aliasy pre subdomény si pridáte už vytvorené subdomény na ktorých sa má zobrazovať rovnaký obsah ako na subdoméne **Test**.